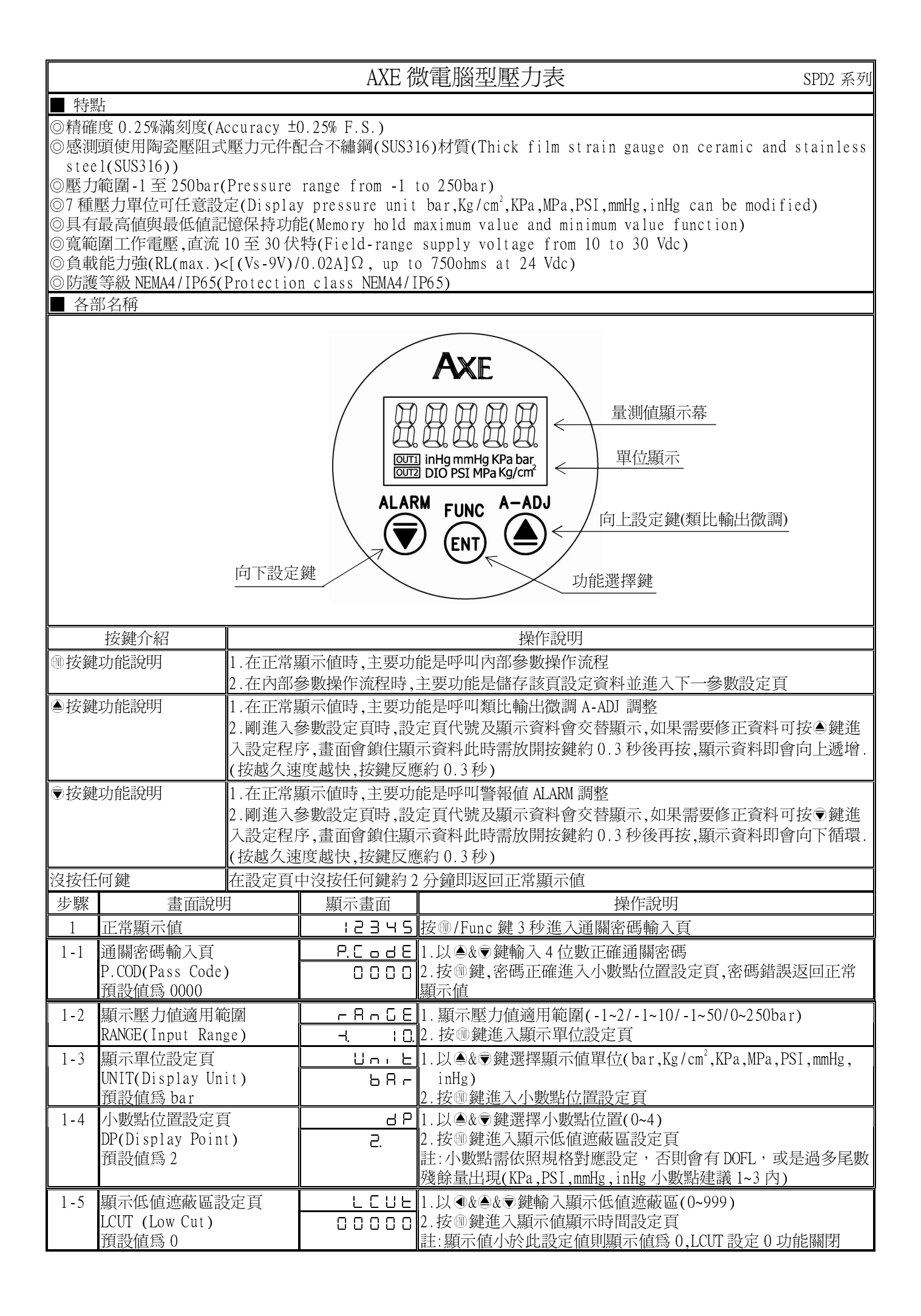

| 1-6   | 顯示值顯示時間設定頁                                    | , dC-E   | 1.以▲&〒鍵調整顯示值顯示時間(0.1~9.9秒)                                  |  |  |
|-------|-----------------------------------------------|----------|-------------------------------------------------------------|--|--|
|       | IDC-T(Display time)                           | 0000.5   | 2.按@鍵進入通關密碼設定頁                                              |  |  |
|       | 預設值為 0.5 秒                                    |          |                                                             |  |  |
| 1-7   | 通關密碼設定頁                                       | гане     | 1.以④&●&●鍵輸入通關密碼(0~19999)                                    |  |  |
| 1 /   | CODE(Code)                                    |          | 2.按⑩鍵進入面板設定鎖設定頁                                             |  |  |
|       |                                               | 00000    |                                                             |  |  |
| 1-8   | 面板設定鎖設定負                                      | LoCY     | 1.以▲&〒鍵輸人面板設定鎖(NO or YES)                                   |  |  |
|       | LOCK(Panel Lock)<br>通訊信套 NO                   |          | 2.按咖鍵進入最小類比輸出對應顯不值設正貝                                       |  |  |
|       |                                               |          |                                                             |  |  |
| 1-9   | 最小類比輸出對應顯不值設                                  | Hnlo     | 1.以▲&▼鍵調整最小類比輸出設定値(-19999~99999)<br>2.按◎碘洗1.見去短は熱U等k変更三体訊之克 |  |  |
|       | 定貝 AN-LO(Analog Output                        | 00000    | 2. 按咖鍵進入最大類比輸出對應顯不值設正貝                                      |  |  |
|       | 至10 According to Display)<br>預設值售 ()          |          |                                                             |  |  |
| 1-10  | 最大類比輸出對應顯示值設                                  | 8.5.8.   | 1.以▲& ●鍵調整最大類比輸出設定値(-19999~99999)                           |  |  |
| 1 10  | 定頁 AN-HI (Analog Output                       |          | 2.按⑩鍵進入最低紀錄壓力值顯示頁                                           |  |  |
|       | Span According to Display)                    |          |                                                             |  |  |
|       | 預設値為 10000                                    |          |                                                             |  |  |
| 1-11  | 最低紀錄壓力值顯示頁                                    | <u> </u> | 1.顯示最低記錄壓力值                                                 |  |  |
|       | P-MIN(Minimum pressure                        | :2345    | 2. 按⑩鍵進入最高紀錄壓力值顯示頁                                          |  |  |
| 1 10  | record value)                                 |          | 1 既二月六司始 厩 七法                                               |  |  |
| 1-12  | <b></b> 最高紀錄壓力個顯不員<br>D MAY(Maximum nuasau na | <u> </u> | 1. 親不敢尚記銶壓刀個<br>9. 按@@#進入具直/具低幻绘頤力店具不達除乳空百                  |  |  |
|       | P-MAX(Maximum pressure                        | 12345    | 2. 按型魏進入取尚/取似紀琢壓力恒定省捐际設止貝                                   |  |  |
| 1-13  | 最高/最低紀錄厭力值是否                                  | - 5 - 9  | 1 以▲&◉鍵輸入是否清除最高/最低記錄厭力値(NO/YFS)                             |  |  |
| 1 15  | 清除設定頁 RST-P(Reset                             |          | 2. 按剛鍵進入最低顯示值微調設定頁                                          |  |  |
|       | maximum and minimum                           |          |                                                             |  |  |
|       | pressure record value)                        |          |                                                             |  |  |
|       | 預設値為 NO                                       |          |                                                             |  |  |
| 1-14  | 最低顯示值微調設定頁                                    | 978-0    | 1.以▲&♥鍵調整最低顯示值                                              |  |  |
|       | DZERO(Display Zero Adjust)                    | 00000    | 2.按唧鍵進人最局顯不值微調設定貝<br>計,長低販子店方調差時、用 DZEDO 佐知報調整 加數台 VD 功能    |  |  |
| 1 15  | 島真顕云値微調恐空百                                    |          |                                                             |  |  |
| 1-15  | 取回線/小直成両近と頁<br>DSPAN(Display Span Adjust)     |          | 1.以◎∞∞延調金取同額不值<br>2 按喻鍵返回正常顕示値                              |  |  |
|       |                                               | 00000    | 註:最高顯示值有誤差時,用 DSPAN 作細部調整,如數位 VR 功能                         |  |  |
| 步驟    | 畫面說明                                          | 顯示畫面     | 操作說明                                                        |  |  |
| 2     | 正常顯示値                                         | :2345    | 按●/A-ADJ 鍵,進入最小輸出微調設定頁                                      |  |  |
| 2 - 1 | 最小輸出微調設定頁                                     | 826-0    | 1.以▲&♥鍵調整最小輸出値                                              |  |  |
|       | AZERO(Analog output Zero                      | 00000    | 2. 按 @ 鍵進入最大輸出微調設定頁                                         |  |  |
|       | Adjust)                                       |          | 註:最小輸出值有誤差時,用 AZERO 作細部調整,如數位 VR 功能,                        |  |  |
| 0 1   | 目上級山地研究力子                                     | 0000     | 調整時,最小値類比訊號曾馬上輸出                                            |  |  |
| 2-1   | 取八駉冚似酮砹疋貝<br>ASPAN(Analog output Span         |          | 1.以⊜&♥獎詞釜取八鞩詳個<br>2. 按@雜版同正党顯示値                             |  |  |
|       | Adiust)                                       |          | 註:最大輸出值有誤差時.用 ASPAN 作細部調整 如數位 VR 功能                         |  |  |
|       |                                               |          | 調整時,最大值類比訊號會馬上輸出                                            |  |  |
| 附錄    | 畫面說明                                          | 顯示畫面     | 原因分析&操作說明                                                   |  |  |
| 1     | 輸入正溢位偵測錯誤                                     | , oFL    | 外部輸入訊號超過可處理範圍(額定120%)                                       |  |  |
| 2     | 輸入負溢位偵測錯誤                                     | -, oft   | 外部輸入訊號低過可處理範圍(額定-20%)                                       |  |  |
| 3     | 顯示正溢位偵測錯誤                                     | 40FL     | 外部輸入訊號超過最大顯示範圍(99999)                                       |  |  |
| 4     | 顯示負溢位偵測錯誤                                     | - do Fi  | .外部輸入訊號低過最小顯示範圍(-19999)                                     |  |  |
| 5     | ADC 輸入偵測錯誤                                    | 896-     | 1. 外部輸入訊號超過可處理範圍(約額定180%)                                   |  |  |
|       |                                               |          | 2. 内部線路損壞                                                   |  |  |
| (     | EEDDOM 人与知道会社会中                               |          | 前尤修開輸入訊號,如遠顯不 ADEK,                                         |  |  |
| 6     | EEPKUM 1貝測錯誤                                  | <u> </u> | 1.rLA5H 記偈 _ 2 1 1.0 1 1 1 1 1 1 1 1 1 1 1 1 1 1 1 1 1      |  |  |
|       |                                               |          | 2.TLANI 記恩短為八初 10 两八,不回 10 牛<br>語斷雷重新開機 加濃顕示 F_00 請劫行下列先驟   |  |  |
|       |                                               | 362      | 1. E-00/NO 交替顯示. 詢問是否问復 EEPROM 預設值                          |  |  |
|       |                                               |          | 2.以圖&●鍵選擇 YES,然後按⑩鍵返回正常顯示値                                  |  |  |
|       |                                               |          | 3. 已回復 EEPROM 預設值,請依步驟 1~14 重新設定                            |  |  |

| 壓力單位換算 |                    |     |     |         |         |       |  |  |  |  |
|--------|--------------------|-----|-----|---------|---------|-------|--|--|--|--|
| bar    | Kg/cm <sup>2</sup> | KPa | MPa | PSI     | mmHg    | inHg  |  |  |  |  |
| 1      | 1.01972            | 100 | 0.1 | 14.5036 | 750.062 | 29.53 |  |  |  |  |